## ENABLE OR DISABLE THE LOCK SCREEN\*

- 1. From the search box type **power options**.
- 2. Choose Power Options at the top of the column.
- 3. In the right column, click on **Additional power settings**
- 4. Then from the left column, click on **Choose what the power buttons do**
- 5. Next select Change settings that are currently unavailable.
- 6. You can now move down to the bottom of the screen to find the **Shutdown Settings** section. Placing or removing a tick mark in the box next to the **Lock** option will enable or disable this feature.

\*What is the Lock Screen?

Lock Screen is a security feature for computers and mobile devices that helps prevent unauthorized access to the device. It requires a specific action or sequence of actions to be correctly performed by anyone attempting to use a lockscreenprotected device.